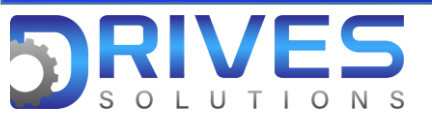

## ¿Cómo visualizar las entradas digitales?

1. En el Menú general entramos al sub menú Pantalla.

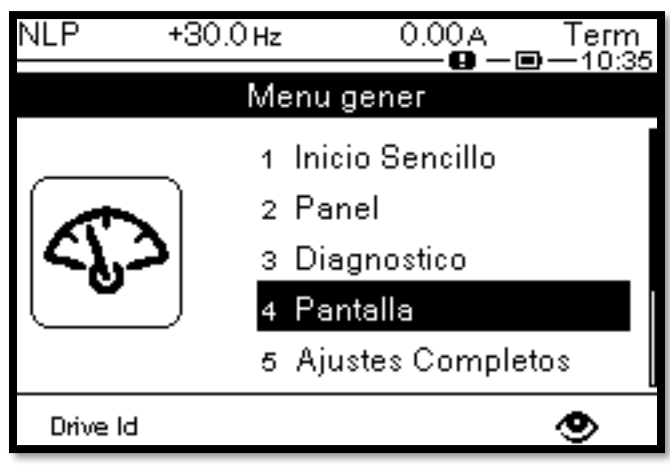

2. En el sub menú Pantalla ingresamos al parámetro Mapa I/O.

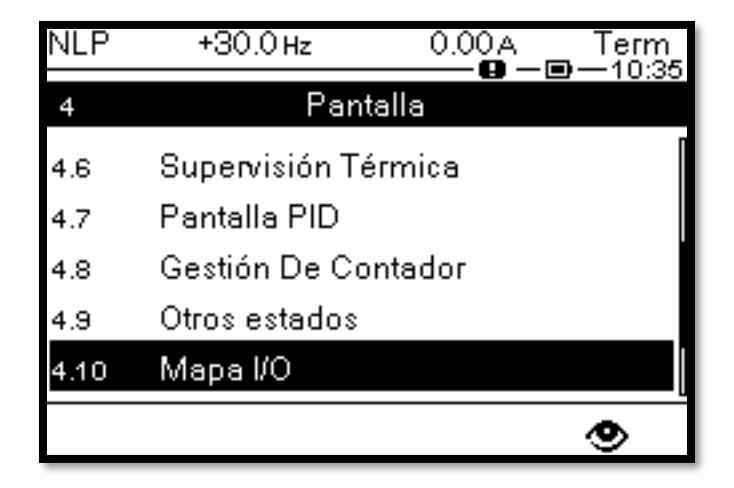

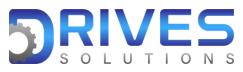

## www.drives-solutions.com

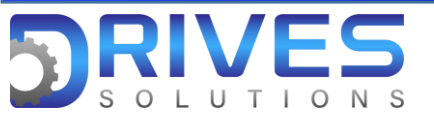

3. En el parámetro Mapa I/O elegimos la opción Mapa entrada digi.

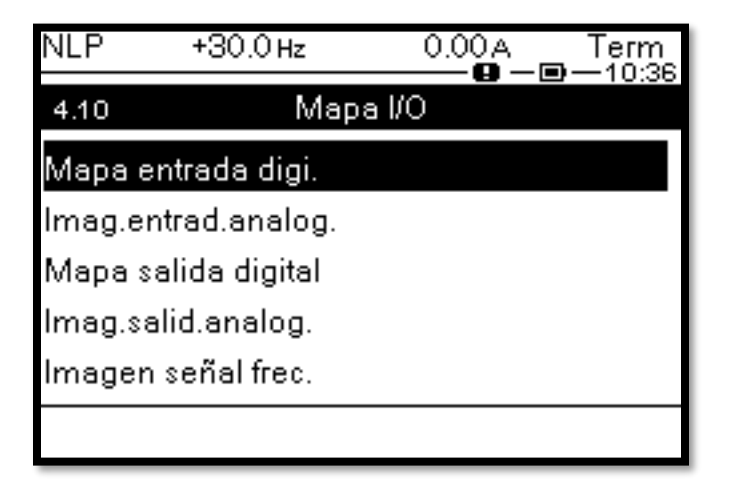

4. En la opción Mapa entrada digi. encontraremos visualmente si una de las entradas esta activada o no, esto lo podremos verificar fijándonos si el cuadrado está arriba.

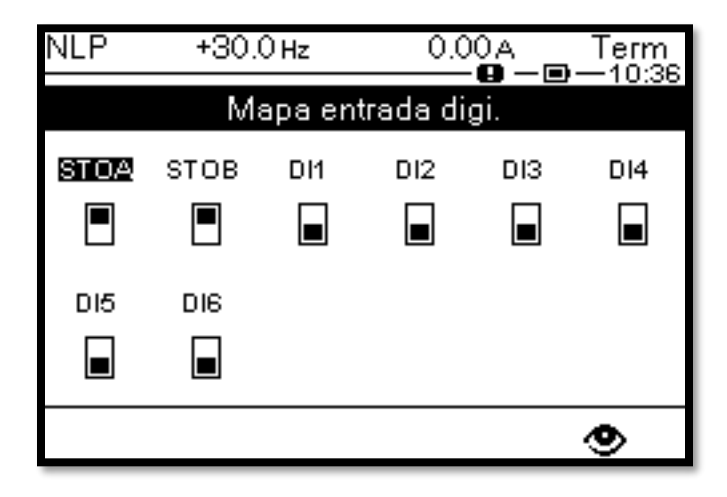

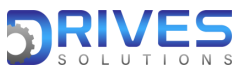